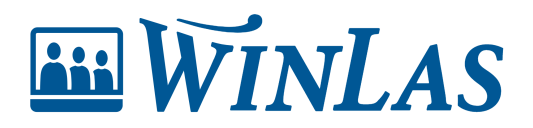

Knowledgebase > Webb > Personsidan > Händelser

Händelser Erik Johansson - 2024-02-23 - Comments (0) - Personsidan

Att kunna dokumentera i samband med olika händelser underlättar uppföljning och ger stöd i samband med att rapporter tas fram. Händelser är i WinLas anteckningar som knyts till medarbetaren. Många händelser i systemet är styrande kring LASstatus, medan andra är vanliga noteringar.

| III WINLAS                                     |                                 |                |               |            |           |           |            |                             | \$       | 0        | ٤   |
|------------------------------------------------|---------------------------------|----------------|---------------|------------|-----------|-----------|------------|-----------------------------|----------|----------|-----|
| Start > Eklöf Maurits > Administrera Händelser |                                 |                |               |            |           |           |            | Sol                         | personal |          | 密   |
| 2                                              | HÄNDELSER 2                     |                |               |            |           |           |            |                             |          | Lägg ti  | ill |
| Eklöf Maurits                                  | AKTUELLA HÄNDELSER              |                |               |            |           |           |            |                             |          |          |     |
| 1962-09-13<br>Tillsvidare                      | HÄNDELSE                        | GÄLLER FR.O.M. | GÄLLER T.O.M. | ANTECKNING | STATUS    | SKAPAD AV | SKAPAD     | BIFOGADE FILER              |          |          |     |
| Månadsackar                                    | Sekretessavtal underskrivet     | 2023-03-10     |               |            | Aktuell   | CHEF1     | 2023-03-10 | Sekretessavtal.har (361 kB) | Û        | <u> </u> |     |
| Anställningar                                  | ARKIVERADE HÄNDELSER            |                |               |            |           |           |            |                             |          |          |     |
| Händelser                                      | HÄNDELSE                        | GÄLLER FR.O.M. | GÄLLER T.O.M. | ANTECKNING | STATUS    | SKAPAD AV | SKAPAD     | BIFOGADE FILER              |          |          |     |
| E-signering                                    | Konverterad, VIK -> Tillsvidare | 2021-08-15     |               |            | Arkiverad | CHEF1     | 2023-03-10 |                             |          |          |     |
| Användarkonto                                  | Utdrag ur belastningsregistret  | 2020-09-28     |               |            | Arkiverad | CHEF1     | 2023-03-10 |                             |          |          |     |

## Visa händelser på person

Händelser syns på personsidan förutsatt att det finns registrerade händelser samt att användaren har behörighet att se händelser på aktuell person.

| ₩WINLAS                                                               |                                                                                                    |                                                                                                    | i 🖻 🕱 🕸 O S                                                                   |
|-----------------------------------------------------------------------|----------------------------------------------------------------------------------------------------|----------------------------------------------------------------------------------------------------|-------------------------------------------------------------------------------|
| Start > Blomgren Signe                                                |                                                                                                    |                                                                                                    | Sök personal                                                                  |
| 2                                                                     | Anställning 0                                                                                                    | Företräde och konvertering 0                                                                                                    | Kontaktuppgifter Ø                                                            |
| Blomgren Signe<br>1994-01-26<br>Tidsbegränsad anställning             | LAS-Status: LAS Allmän<br>Företräde Allmän t.o.m: 2023-12-01<br>Konvertering enligt VIK: 2022-11-12<br>Total anställningstid: 3 år, 8 mån, 13 dagar | Företräde: Allmänt företräde 538 / 360 d<br>Företräde: Särskild visstid 0 / 270 d                                                                                                    | Blomgren Signe<br>Lärovägen 36<br>Grönköping                                  |
| Månadsackar<br>Anställningar<br>Händelser<br>Bisysslor<br>E-signering | Senaste anställningar Omsorgsassistent Tim TiM (Öppen timanställning) Fr.a.m: 2018-10-10 Omsorgsassistent Soc ViK (Mdm) 2022-01-01-2023-03-01       | Konvertering: Vikariat 840/548.d<br>Konvertering: Särskild visstid 0/360.d<br>Konvertering: Allmän visstid 409/730.d<br>Simulera anställning                                                                                                    | ூ 070-660 90 88, 0515-60 50 50<br>⊠ signe.blomgren@demomail.winlas.se         |
| Kompetens<br>Profiler                                                 | Egenskaper 0                                                                                                    | Senaste händelser 0                                                                                                    | Senaste anteckningar Ø                                                        |
| Utvecklingsplaner<br>Anteckningar<br>Kurser<br>Användarkonto          | <ul> <li>Önskar utökning</li> <li>Begärt företräde</li> <li>Obeh lärare</li> <li>25 årsgåva</li> </ul>                                              | Konverterad, VIK -> Tillsvidare         2023-03-08           Begint företråde         2022-04-05           Anställning: 00009         2022-001-15           Arkverad anteckning         2022-001-15           Exempethändelse         Gäller Lave: 2023-03-15 | Mail Medarbetar- och löne 2023-03-05<br>Resultat- och utvecklingss 2023-03-05 |

Registrera händelser på person

Gå in till fliken Händelser. Här listas samtliga aktuella och arkiverade händelser med eventuell ytterligare information. Klicka på Lägg till för att därefter välja händelse. Observera att händelser följer medarbetaren, och inte anställningen.

Note

Det är möjligt att bifoga en fil till redan tillagd händelse. Ett smart sätt att samla dokumentationen.

## Till och med-datum på händelser

När en händelse läggs till kan eventuellt till och med-datum registreras. Systemet vet då att händelsen är tidsbegränsad och kommer påminna chefsanvändare via <u>Månadsbrev (påminnelser via mail)</u> och påminnelser på startsidan i samband med att händelsen löper ut (systemet är inställt 30 dagar enligt standard). När händelsen löpt ut blir den) **rödmarkerad** på personsidan. Anger jag inget till och med-datum på händelsen tolkar systemet att den är tillsvidare.

## Arkivera händelser

Händelser kan bli inaktuella varför de kan behöva arkiveras. Detta görs under fliken Händelser för att därefter gå till aktivitetsmenyn (tre prickar) på aktuell händelse.

Note

Händelser kan enbart arkiveras i webb. För att ta bort helt behöver detta göras av administratör med tillgång till applikationen WinLas Grund.

## Exempelhändelser

| Händelse                                  | Beskrivning                                                                                            |
|-------------------------------------------|----------------------------------------------------------------------------------------------------|
| Varsel/Besked utfärdat                    | Beskedbrev har sänts till medarbetaren                                                                 |
| Begärt företräde                          | Medarbetaren har begärt företräde                                                                      |
| Tackat ja/nej till<br>erbjudande enl. §25 | Medarbetaren har tackat ja eller nej till<br>erbjudande till anställning enligt sin<br>företrädesrätt. |

| Ej företrädesrätt till<br>återanställning | Medarbetaren har inte rätt till företräde.<br>Används generellt vid speciella tillfällen.                                                                          |
|-------------------------------------------|----------------------------------------------------------------------------------------------------|
| Önskar utökning                           | Medarbetaren arbetar deltid, men önskar<br>utökning av tjänst.                                                                                                    |
| Tackat ja/nej till utökning               | Medarbetare önskar utökning av tjänst.<br>Efter erbjudande kan händelse användas<br>för att notera att medarbetaren tackat ja<br>eller nej.                        |
| Överhoppningsbar tid                      | Kan användas för att förlänga<br>företrädestiden vid unika fall, exempelvis<br>föräldraledighet.                                                                   |
| Uppsagd p.g.a. arbetsbrist                | Vid uppsägning av arbetsbrist kan denna<br>händelse registreras för att tillgodose<br>företrädesrätt.                                                              |
| Uppsagd p.g.a. annan<br>orsak             | Uppsägning av andra orsaker som kan<br>förtydligas med kommentar.                                                                                                  |
| Konverterad, VIK -><br>Tillsvidare        | Om medarbetaren har konverterats<br>enligt vikariat kan denna händelse<br>registreras.                                                                             |
| Konverterad, AVA -><br>Tillsvidare        | Om medarbetaren har konverterats<br>enligt allmän visstidsanställning kan<br>denna händelse registreras.                                                           |
| Konverterad SÄV -><br>Tillsvidare         | Om medarbetaren har konverterats<br>enligt särskild visstidsanställning kan<br>denna händelse registreras.                                                         |
| Tackat nej till konvertering<br>enl §5    | Om medarbetaren uppnått konvertering<br>men ej önskar konverteras kan denna<br>händelse registreras. OBS! Att denna<br>händelse som längst kan gälla 6<br>månader. |

Utdrag ur belastningsregistret Medarbetaren har uppvisat giltigt utdrag ur belastningsregistret.

Sekretessavtal underskrivet Medarbetaren har signerat sekretessavtal.

Tags Chef Medarbetare